# **PrueConf**

## ВИДЕОУРОКИ И СПОСОБЫ ИХ ПРОВЕДЕНИЯ

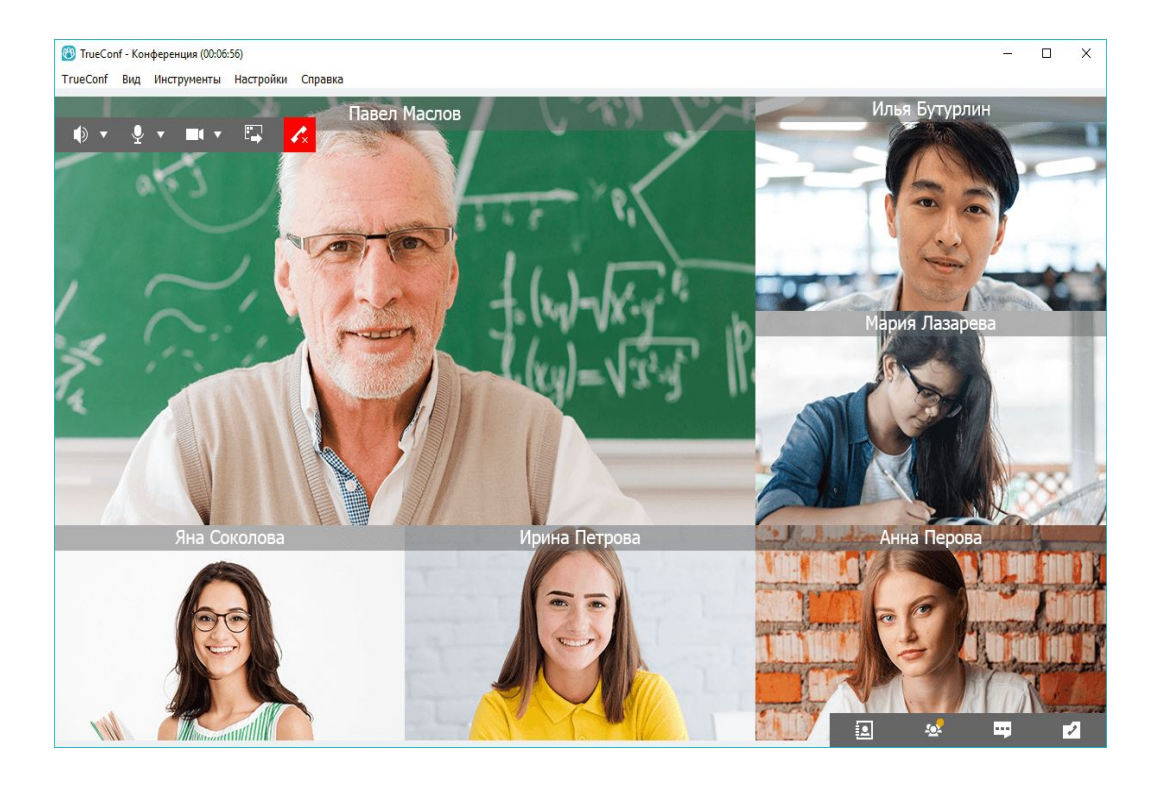

# СПОСОБ №1. ЧЕРЕЗ БРАУЗЕР

## WAF 1. VCTAHOBKA TRUECONF SERVER

## Инструкция для системных администраторов

1. <u>Установите TrueConf Server</u> и зарегистрируйте его.

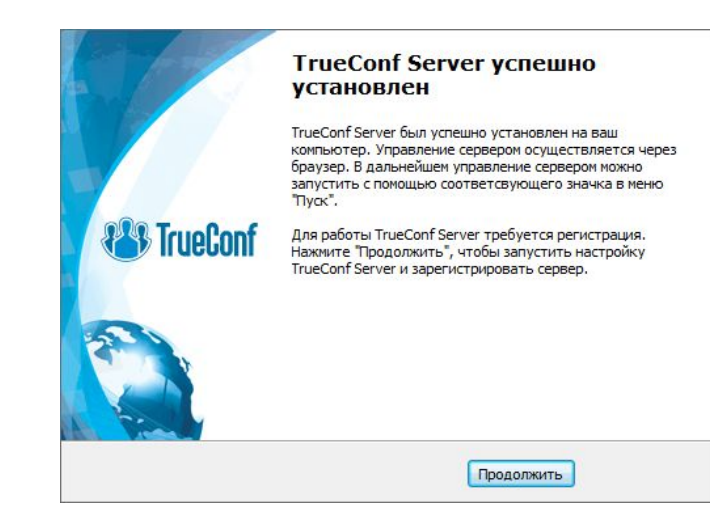

Обратите внимание на условия предоставления бесплатной образовательной лицензии.

- 2. Создайте пользователей для всех преподавателей в разделе <u>Учётные записи пользователей</u> панели управления сервером.
- 3. <u>Настройте HTTPS</u> для возможности подключения учеников по WebRTC.
- 4. Разошлите преподавателям авторизационные данные для входа в приложение TrueConf.

## ШАГ 2. ОРГАНИЗАЦИЯ ПРОЦЕССА Инструкция для преподавателей

- 1. Скачайте клиентское приложение <u>TrueConf</u> по ссылке, полученной от администратора, и <u>авторизуйтесь</u> в нём.
- 2. Для организации видеоурока перейдите в <u>планировщик конференций</u> в приложении и <u>создайте</u> <u>ролевую публичную видеоконференцию</u>. Сохраните ссылку на только что созданную конференцию и разошлите её ученикам.
- 3. Начните урок, просто запустив конференцию из планировщика.

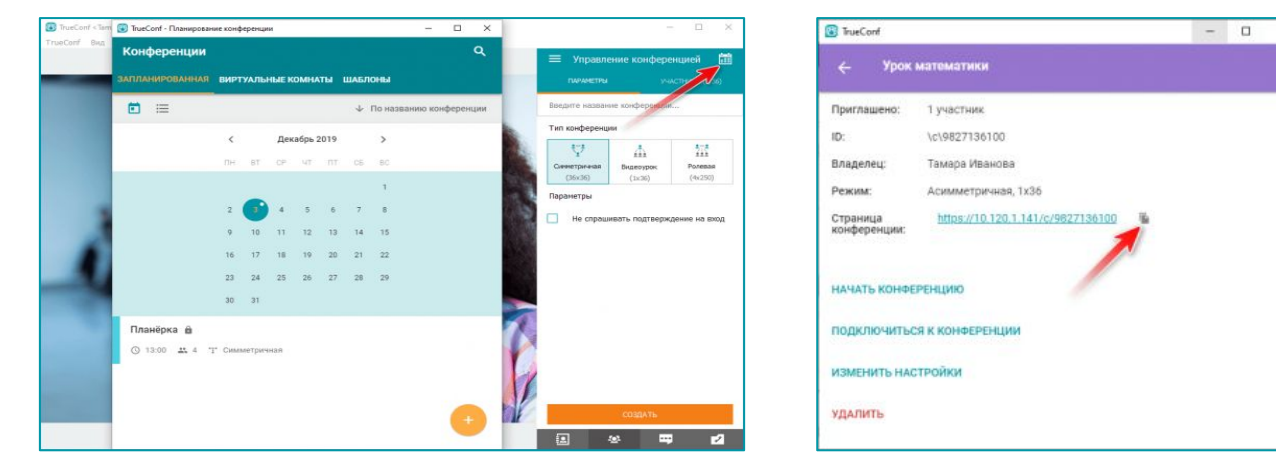

### Инструкция для учеников

- 1. Перейдите по ссылке, полученной от преподавателя.
- 2. Выберите один из предложенных вам способов для входа. Мы рекомендуем использовать одноразовое приложение TrueConf или браузер.

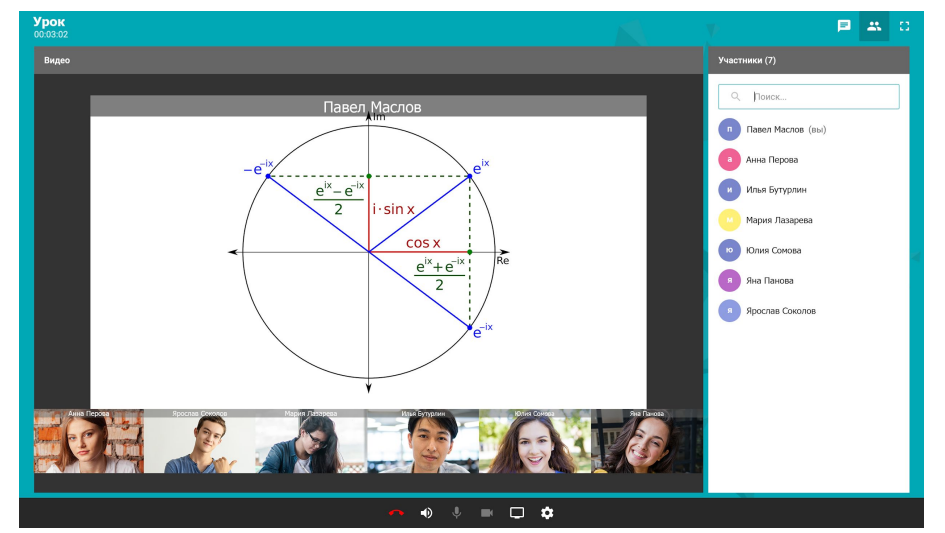

## ШАГ З. КАК ПОДЕЛИТСЯ СЛАЙДАМИ И МАТЕРИАЛАМИ С УЧЕНИКАМИ?

Во время конференции преподавателю достаточно просто кликнуть на иконку показа рабочего стола, чтобы все ученики увидели его содержание:

### КАК СТУДЕНТ МОЖЕТ ЗАДАТЬ ВОПРОС ИЛИ "ПОДНЯТЬ РУКУ"?

Для этого нужно отправить запрос на выступление лектору.

Вы также можете проводить видеоуроки без необходимости установки собственного сервера — с помощью нашего сервиса видеосвязи <u>TrueConf Online</u>. Однако данный способ предполагает, что всем ученикам потребуется установить приложение с нашего сайта.

## ПОДРОБНЕЕ СМОТРИТЕ 👃

# СПОСОБ №2. ЧЕРЕЗ ПРИЛОЖЕНИЕ TRUECONF

## ШАГ 1. ГОТОВИМСЯ К ПРОВЕДЕНИЮ ОНЛАЙН-ЗАНЯТИЙ

- 1. <u>Зарегистрируйте корпоративную группу</u> на сервисе TrueConf Online.
- 2. Добавьте преподавателей и студентов в группу.
- 3. Попросите преподавателей и студентов:
  - подтвердить участие в группе;
  - скачать с нашего сайта клиентское приложение <u>TrueConf</u> и <u>авторизоваться</u>.

### ШАГ 2. ПРОВОДИМ ЛЕКЦИЮ ИЛИ СЕМИНАР

Для организации занятия создайте <u>ролевую видеоконференцию</u> в клиентском приложении TrueConf. Вызвать студента для ответа можно будет, пригласив его на трибуну.

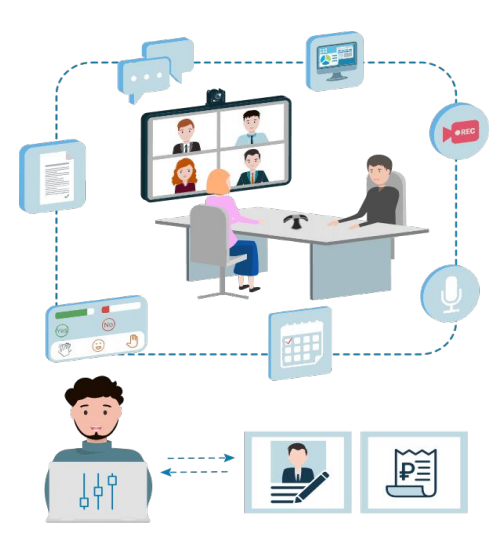

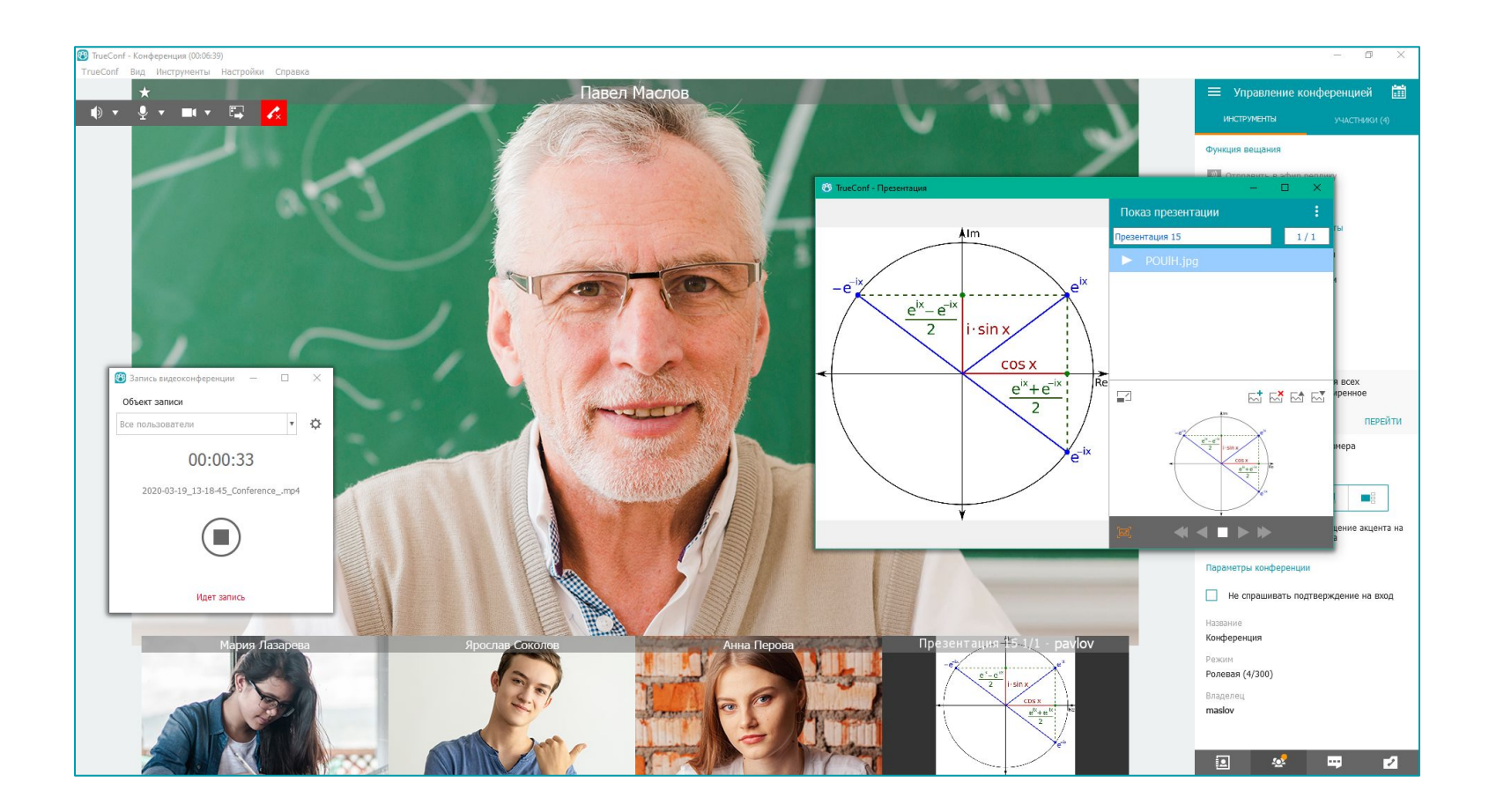

### ДОПОЛНИТЕЛЬНЫЕ ВОПРОСЫ О ПРИЛОЖЕНИИ TRUECONF

#### КАК ПОКАЗАТЬ ПРЕЗЕНТАЦИЮ ВО ВРЕМЯ ЛЕКЦИИ?

Для демонстрации презентаций воспользуйтесь <u>инструментом создания слайд-шоу</u> или <u>показа</u> <u>рабочего стола</u>.

#### КАК ЗАПИСАТЬ ЛЕКЦИЮ, ЧТОБЫ ПОДЕЛИТЬСЯ СО СТУДЕНТАМИ?

Во время занятия включите запись видео в приложении.

#### КАК ОТПРАВИТЬ МАТЕРИАЛЫ К ЗАНЯТИЮ ИЛИ ПРОВЕСТИ ТЕСТИРОВАНИЕ?

Для этого есть <u>текстовый чат</u>.

#### КАК ПРОВЕСТИ ОПРОС СТУДЕНТОВ ВО ВРЕМЯ ЗАНЯТИЯ?

Чтобы узнать готовность студентов к занятию, используйте реакции (статусы).

# ОСТАЛИСЬ ЕЩЕ ВОПРОСЫ?

Для оперативной помощи и консультаций воспользуйтесь живым чатом на <u>caйтe TrueConf</u>.

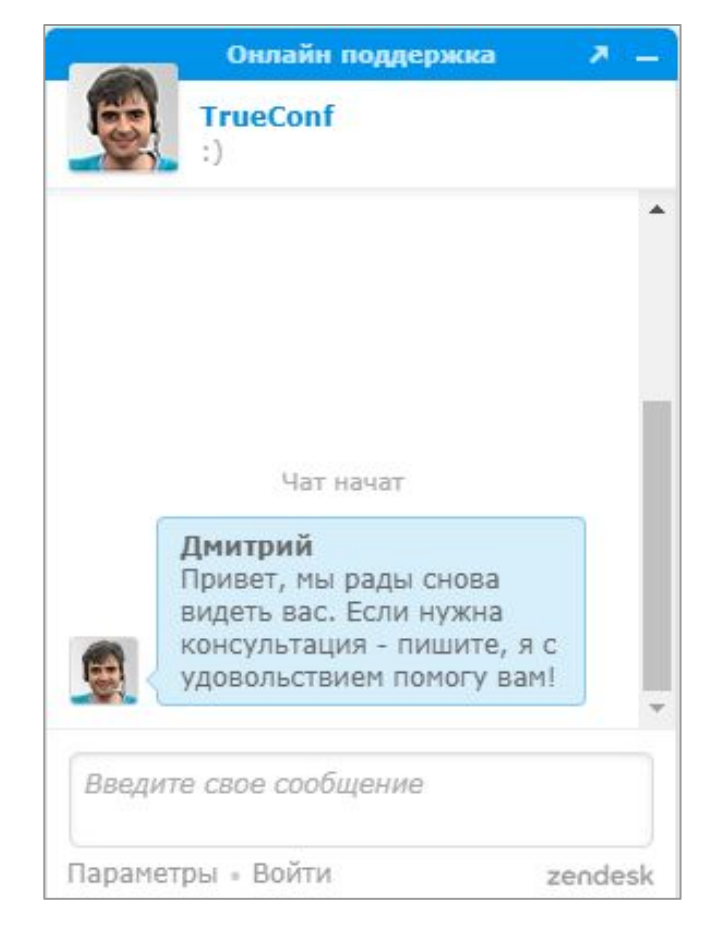